## 会員登録を初めてする場合

## サークル活動・会議・イベント・各種スクール

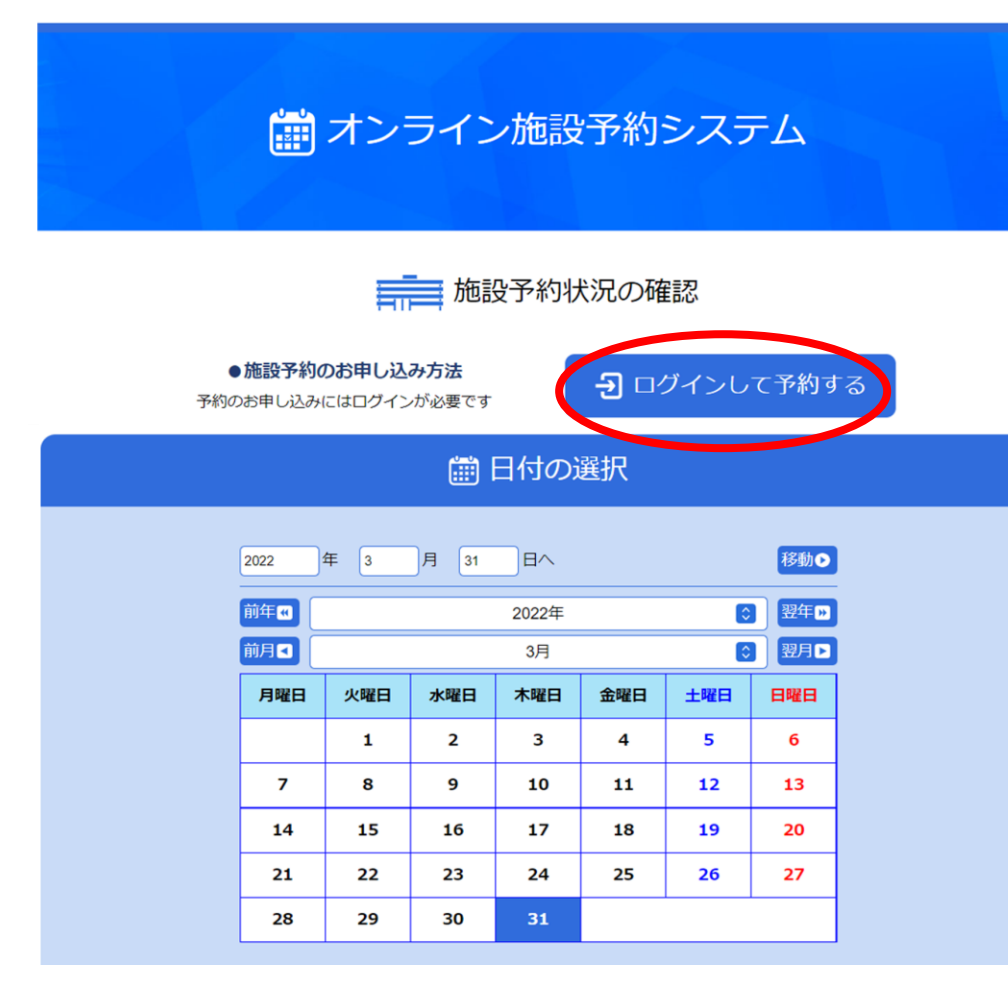

施設予約システムを利用していただく際にはWebでの仮会員登録が 必要となります。 まずは、【ログインして予約する】をクリックしてください。

画面が変わったらメールアドレスの認証を行います。 メールアドレスを入力して、送信を押してください。 認証メールが届きましたら、本文にあるURLへアクセスして仮 登録を行って下さい。

URLには有効期限がありますのでお気を付けください。

以下のメールアドレスが受信できるよう設定してください。 supobun@shinko-sports.com ※詳細な設定方法は各携帯会社・端末メーカーへ お問い合わせください。

迷惑メール対策やドメイン指定受信等を設定している方は、 supobun@shinko-sports.com および @shinko-sports.com の登録をお願い致します。 WEBからの手続きは仮登録までとなっております。 ご利用は本登録後からとなります。 仮登録後、一宮スポーツ文化センター窓口までお越しください。

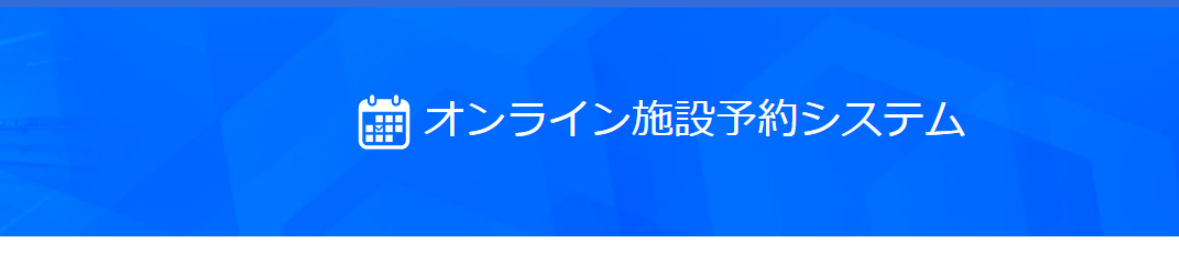

会員ログイン

| メールアドレス  |  |
|----------|--|
| パスワード    |  |
| 団体名(任意)  |  |
| 苗字       |  |
| 名前       |  |
| 電話番号     |  |
| 利用目的(任意) |  |

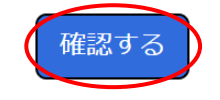

(c)一宮スポーツ文化センター

URLにアクセスしましたら

- ・パスワード
- ・団体名
- ・苗字
- ・名前
- ·電話番号
- ・利用目的
- をご記入ください。

団体名及び利用目的は任意での入力になります。

入力が完了しましたら、【確認する】 ボタンをクリックしてください。 サークル活動・会議・イベント・各種スクール 一宮スポーツ文化センター

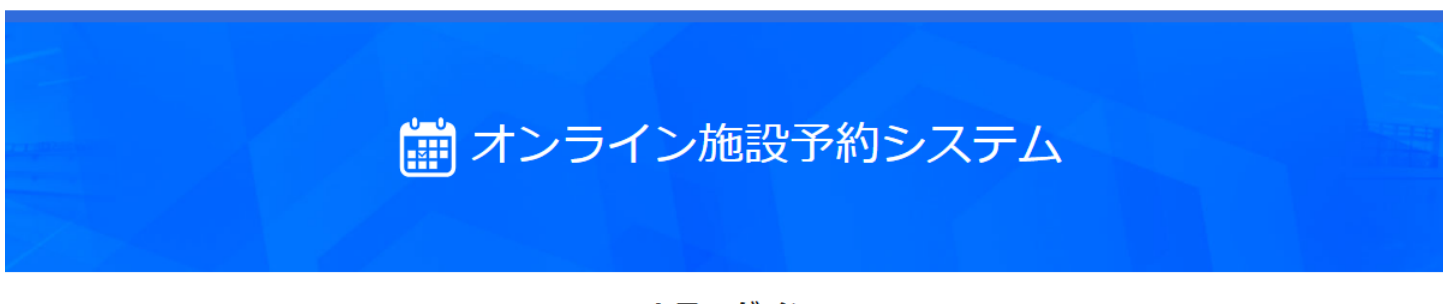

会員ログイン

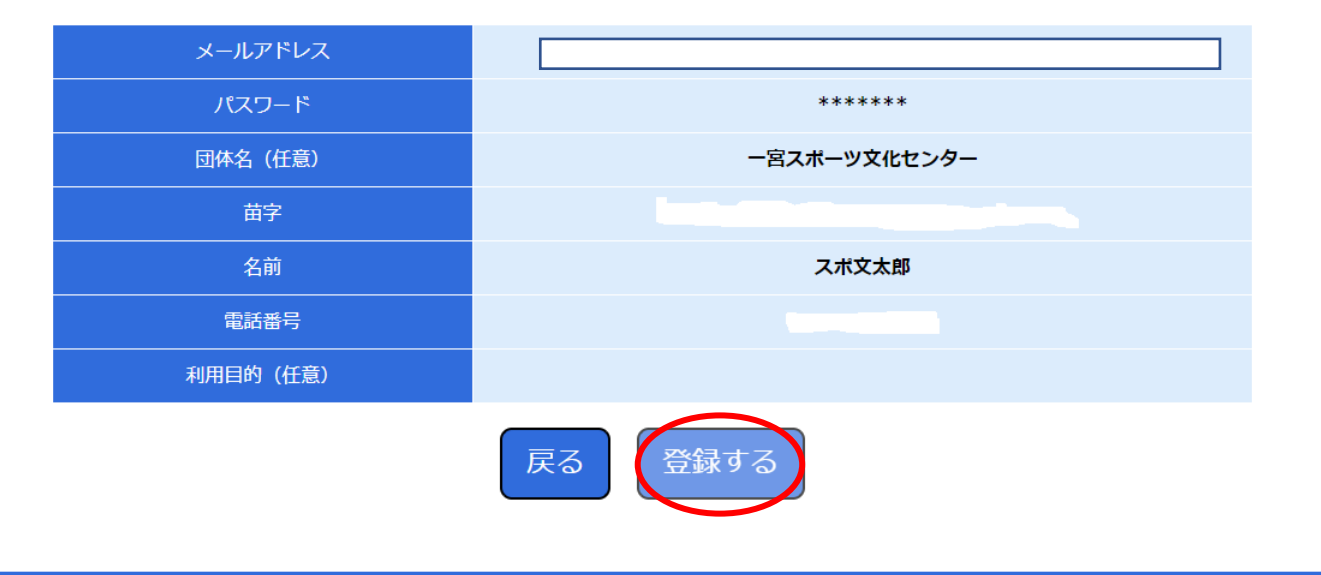

入力内容に間違いがなければ、 【登録する】をクリックしてください。

入力の変更をされる場合は 【戻る】をクリックしてください。

画面が変わったら利用規約をご確認ください。 同意をしていただける方は 【規約に同意する】にチェックを 入れて頂き、 【確認する】をクリックしてください。

(c)一宮スポーツ文化センター

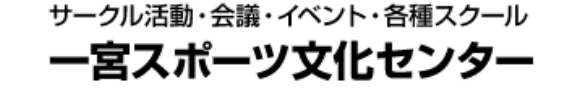

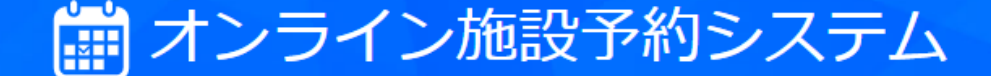

## 会員ログイン

仮登録が完了いたしました。 窓口で本登録を行った後、登録したメールアドレス・パスワードでログインが可能です

(c)一宮スポーツ文化センター

WEBでの仮登録が終了しました。 本登録は窓口で行いますので、

・仮登録のメール

・本人確認書類(免許証・保険証・マイナ カード等)

をお持ちの上、一宮スポーツ文化センター1 階事務所までお越しください。

本登録後、ユーザーIDを記入した登録申請 書の控えをお渡しします。 ユーザーID発行後よりオンライン施設予約

を使用していただけます。